AiM Infotech

### MBE 9A4 ECU

#### Release 1.01

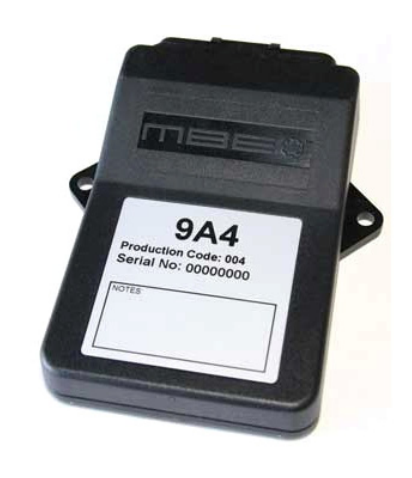

| _ |              |   |  |
|---|--------------|---|--|
|   | $\mathbf{c}$ |   |  |
|   | $\mathbf{u}$ | U |  |
|   |              |   |  |

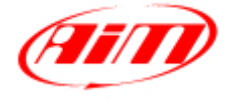

InfoTech

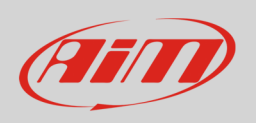

This tutorial explains how to connect MBE 9A4 ECU to AiM devices.

# 1 Software setup

MBE 9A4 ECU comes with EasyMap software. For a correct communication with AiM devices set it up as follows:

- Connect the ECU to your PC and power it.
- Run Easy Map and follow this path:
  - Data ->CAN Datastream -> Setup if you have EasyMap 5.5 release
  - System -> Can Datastream -> Setup if you have EasyMap 6 release

Here below you see images of EasyMap 5.5 – on the left – and EasyMap 6 – on the right.

| 🗱 Easimap 5.5.R09 - Te   | ellyStandard [telly-pge] - Page 2/3               | Easimap 6.R29 - 992-Lambda-2.pge - Page 2 / 2       |  |  |  |  |  |  |
|--------------------------|---------------------------------------------------|-----------------------------------------------------|--|--|--|--|--|--|
| File ChipFile Page Panel | Data Mapping Logging Tools Options Window         | Eile Page System Mapping Logging Tools Options Help |  |  |  |  |  |  |
| 2 🗨 🔁 🖻                  | Get Data Ctrl+U 📃 💻 🥐 🕼<br>Can Datastream 🔹 Setup | Maps and Settings Ctrl+U                            |  |  |  |  |  |  |
| Engine Speed             | Device Info                                       | Iransfer All Data                                   |  |  |  |  |  |  |
|                          | Set Default Data                                  | Can Datastream                                      |  |  |  |  |  |  |

• This way the software reads information coming from the ECU and opens a new window to configure the CAN communication;

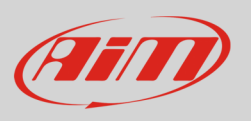

• Parameters must be configured in the right sequence and with the right scaling; complete the table with the information suggested here below:

| 🖻 Setup : ECU Device [CAN1:] * |                               |                    |                             |                             |                         |          | _ 🗆 🗵                     |   |                          |          |                              |          |                                           |          |     |
|--------------------------------|-------------------------------|--------------------|-----------------------------|-----------------------------|-------------------------|----------|---------------------------|---|--------------------------|----------|------------------------------|----------|-------------------------------------------|----------|-----|
| -                              | <u>S</u> end Send/ <u>⊂</u> l | ose <u>R</u> eload | Import Options Window       | Exit - Mapping DISABLED     |                         |          |                           |   |                          |          |                              |          |                                           |          |     |
| Γ                              | Setup                         |                    |                             |                             |                         |          |                           |   |                          |          |                              |          |                                           |          |     |
| L                              | Select a Mess                 | age identifier     |                             |                             |                         |          |                           |   |                          |          |                              |          |                                           |          |     |
| L                              |                               |                    |                             |                             |                         |          |                           |   |                          |          |                              |          |                                           |          |     |
| Message Identifier 32E         |                               |                    |                             |                             |                         |          |                           |   | *                        |          |                              |          |                                           |          |     |
| L                              |                               |                    | ,<br>I                      |                             |                         | _        |                           | _ |                          |          |                              | _        |                                           |          |     |
| L                              | Message                       | Identifier         | Data 1                      | Data 2                      | Data 3                  | _        | Data 4                    |   | Data 5                   |          | Data 6                       |          | Data 7                                    |          |     |
| L                              | 1                             | 1                  | Coolant Temperature         | Engine Speed (MSB)          | Engine Speed (LSB)      | <b>~</b> | Throttle Voltage          | • | Throttle Site            | ~        | Supply Voltage               | <u>·</u> | Air Temperature                           | <u>·</u> |     |
| l                              | 2                             | 2                  | Gear 🔽                      | Gear Voltage 🗾              | Oil Pressure            | ~        | Oil Temp 👱                | - | MAP 1 (Site)             | ~        | Baro Pressure mbar(MSB) 🔽    | -        | Baro Pressure mbar(LSB) <mark>&gt;</mark> | •        |     |
| l                              | 3                             | 3                  | Ignition Advance (Bank A) 🔽 | Ignition Advance (Bank B) 🔽 | Injection Time (Bank A) | ~        | Injection Time (Bank B)   | • | Injection Time (Upper A) | ~        | Injection Time (Upper B) 🛛 💽 | -        | Inj Lower/Upper Split 📃 💽                 | •        |     |
| L                              | 4                             | 4                  | Lambda 🔽                    | MAP 1                       | Inj Duty Cycle (A)      | ~        | Inj Duty Cycle (B)        | - | Target Lambda            | ~        | Target Boost 📃 💽             | -        | Launch Timer 📃 💽                          | •        |     |
| L                              | 5                             | 5                  | Launch Voltage 🗾 🖌          | Limiter (MSB)               | Limiter (LSB)           | ~        | WheelSpeed (MSB)          | - | WheelSpeed (LSB)         | <b>~</b> | Shift Light 1 (Mask 08) 🛛 🔉  | •        | Shift Light 2 (Mask 2) 📃 💊                | -        |     |
| L                              | 6                             | 6                  | Shift Light 1 (Mask 08) 🛛 🔽 | Shift Light 1 (Mask 08) 🛛 🔽 | Water Pump Duty Cycle   | ~        | Fuel Trim Inj A (MSB) 🛛 💆 | • | Fuel Trim Inj A (LSB)    | ~        | Fuel Trim Inj E (MSB) 📃 💽    | •        | Fuel Trim Inj E (LSB) 📃 📐                 | •        |     |
| L                              | 7                             | 7                  | Fuel Trim Inj C (MSB) 🛛 🔽   | Fuel Trim Inj C (LSB)       | Fuel Trim Inj C (MSB)   | ~        | Fuel Trim Inj C (LSB)     | - | Undefined                | ~        | Undefined N                  | •        | Shift Light 1 (Mask 08) 🛛 📐               | -        |     |
| l                              | 8                             | 8                  | Undefined 🔽                 | Undefined 🔽                 | Undefined               | *        | Undefined <u>·</u>        | • | Undefined                | ~        | Undefined 🔉                  | •        | Shift Light 1 (Mask 08) 📃 📐               | -        |     |
| l                              |                               |                    |                             |                             | •                       |          |                           |   |                          |          |                              |          |                                           | _        | × 1 |
|                                | <                             |                    |                             |                             |                         |          |                           |   |                          |          |                              |          |                                           |          | >   |

**Please note**: data logging configuration with EasiMap software is intended for expert users only. The software can of course be changed by MBE. Refer to www.mbesystems.com for further information.

- once all parameters configured press "Send" and choose "ECU Device" when requested; the configuration is stored in ECU memory
- close configuration window and quit the program
- before connecting MBE ECU to AiM device enable "Broadcast Mode" ensuring a nominally zero voltage (or open circuit) on fuel trim and ignition trim inputs.

## 2 Wiring connection

MBE 9A4 ECU features a bus communication protocol based on CAN on J2 36 pins front connector. Here below is connection table.

| J2 36 Pins connector pin | Pin function | AiM cable |
|--------------------------|--------------|-----------|
| 9                        | CAN High     | CAN+      |
| 8                        | CAN Low      | CAN-      |

InfoTech

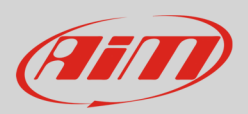

## 3 AiM device configuration

Before connecting the ECU to AiM device set this up using AiM Race Studio software. The parameters to select in the device configuration are:

- ECU manufacturer "MBE"
- ECU Model "9A4CAN"

#### 4 Available channels

Channels received by AiM devices connected to "MBE" "9A4CAN" protocol are:

| ID     | CHANNEL NAME   | FUNCTION                      |
|--------|----------------|-------------------------------|
| ECU_1  | MBE_WATER_TEMP | Engine coolant temperature    |
| ECU_2  | MBE_RPM        | RPM                           |
| ECU_3  | MBE_THROT_VOLT | Throttle voltage              |
| ECU_4  | MBE_THROT_SIDE | Throttle position (raw value) |
| ECU_5  | MBE_BATTERY    | Battery supply                |
| ECU_6  | MBE_AIR_TEMP   | Intake air temperature        |
| ECU_7  | MBE_TPP        | Throttle position percentage  |
| ECU_8  | MBE_GEAR       | Engaged gear                  |
| ECU_9  | MBE_GEAR_VOLT  | Gearbox voltage               |
| ECU_10 | MBE_OIL_PRESS  | Oil pressure                  |
| ECU_11 | MBE_OIL_TEMP   | Oil temperature               |
| ECU_12 | MBE_MAP_SIDE   | Map position                  |
| ECU_13 | MBE_BARO_PRESS | Barometric pressure           |
| ECU_14 | MBE_IGN_ADV_A  | Ignition advance bank A       |
| ECU_15 | MBE_IGN_ADV_B  | Ignition advance bank B       |
| ECU_16 | MBE_INJ_A      | Injection advance bank A      |

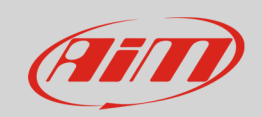

#### InfoTech

| ECU_17 | MBE_INJ_B       | Injection advance bank B         |
|--------|-----------------|----------------------------------|
| ECU_18 | MBE_INJ_UP_A    | Injection time upper bank A      |
| ECU_19 | MBE_INJ_UP_B    | Injection time upper bank B      |
| ECU_20 | MBE_INJ_SPLIT   | Injection time lower/upper split |
| ECU_21 | MBE_LAMBDA      | Lambda Air Fuel Ration           |
| ECU_22 | MBE_MAP         | Manifold air pressure            |
| ECU_23 | MBE_DUTY_CY_A   | Injection Duty Cycle Bank A      |
| ECU_24 | MBE_DUTY_CY_B   | Injection Duty Cycle Bank B      |
| ECU_25 | MBE_TAR_LAMBDA  | Target Lambda Air/Fuel ratio     |
| ECU_26 | MBE_TAR_BOOST   | Target boost                     |
| ECU_27 | MBE_LAUNCH_TIM  | Launch timer                     |
| ECU_28 | MBE_LAUNCH_VOLT | Launch voltage                   |
| ECU_29 | MBE_LIMITER     | Limiter                          |
| ECU_30 | MBE_WHEELSPEED  | Wheel speed                      |
| ECU_31 | MBE_SHIFT_L1    | Shift light 1                    |
| ECU_32 | MBE_SHIFT_L2    | Shift light 2                    |
| ECU_33 | MBE_RAD_FAN1    | Rad fan 1                        |
| ECU_34 | MBE_RAD_FAN2    | Rad fan 2                        |
| ECU_35 | MBE_WAT_PUMP_DC | Water pump duty cycle            |
| ECU_36 | MBE_TRIM_INJA   | Fuel trim injection A            |
| ECU_37 | MBE_TRIM_INJB   | Fuel trim injection B            |
| ECU_38 | MBE_TRIM_INJC   | Fuel trim injection C            |
| ECU_39 | MBE_TRIM_INJD   | Fuel trim injection D            |
|        |                 |                                  |